## Ce este MyEterra

MyEterra este aplicatia Agentiei Nationale de Cadastru si Publicitate Imobiliara (ANCPI) prin intermediul careia proprietarilor de imobile pot obtine online si gratuit Extrase de Carte Funciara.

## Cum o accesezi

Dai click pe MyEterra sau scrii in browser https://myeterra.ancpi.ro

## Cum obtii dreptul de acces

Iti creezi un cont. Operatia de creare a contului se efectueaza o singura data.

Contul poate fi: **individual** – pentru persoane fizice; **de reprezentant** – pentru reprezentanți ai altor persoane fizice sau juridice, pe bază de mandat

## Cum iti creezi un cont online

#### 1. Modalitatea 1

Folosesti contul ROeID

- a. Vizualizeaza acest tutorial https://www.youtube.com/watch?v=Tcbu1VBFKnk
- b. Accesezi aplicatia apasa aici pentru autentificare cu ROeID

Ce este ROeID https://www.roeid.ro/

Cum creezi un cont ROeID https://www.roeid.ro/cetateni

2. Modalitatea 2

Soliciti un cont individual in MyEterra ca in tutorialul urmator: https://www.youtube.com/watch?v=VmSLQEBrr5k

Soliciti un cont de reprezentant ca in tutorialul urmator: https://www.youtube.com/watch?v=exhCKwm2HGI

# Important

- Verifică valabilitatea actului de identitate;
- Semneaza documentele pe care le incarci in aplicatie cu semnatura electronica calificata;
- Confirma adresa de e-mail la solicitarea ANCPI (pas obligatoriu);
- In cazul in care nu ai incarcat documente semnate cu semnatura electronica calificata, va trebui sa te prezinti o singura data la ghişeul Oficiului de Cadastru si Carte Funciara Braila (OCPI Braila) pentru validarea identității;

#### Cum iti creezi un cont cu prezenta fizica la ghiseu

Te prezinti la ghiseul OCPI Braila unde primesti suport pentru completarea cererii; solicitarea ta va fi inregistrata si solutionata de un angajat al OCPI Braila;

# Formulare utile:

- Cerere de solicitare (apasa aici) nu se completeaza in cazul modalitatii online de creare cont
- mandat persoană fizică (apasă aici)
- mandat persoană juridică (apasă aici)
- mandat instituție/autoritate (apasă aici)

În situația în care întâmpinați dificultăți ne puteți contacta la adresa de email <u>suport myeterra@ancpi.ro</u> sau va puteti adresa Oficiului de Cadastru si Publicitate Imobiliara Braila (https://www.ancpi.ro/ocpi/br/contact/)